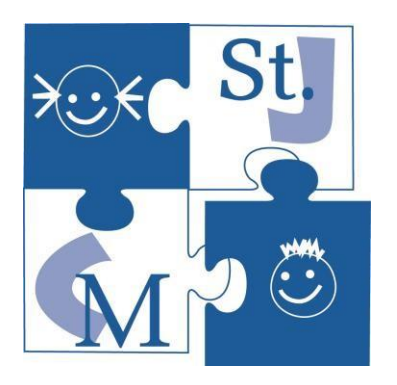

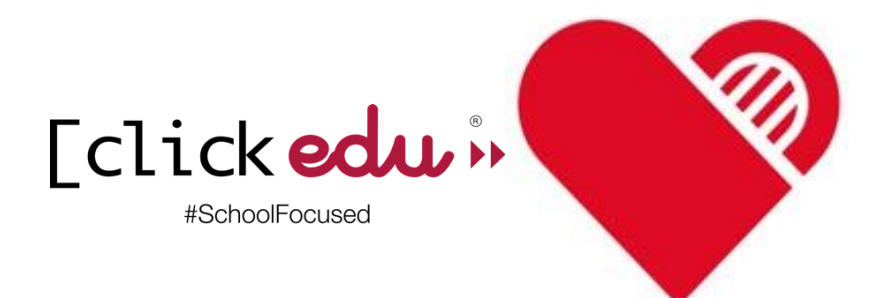

## **Tutorial de Clickedu per a les famílies**

## Índex

| I. – | Entrar a la plataforma com a responsable. | Pàg. 1 |
|------|-------------------------------------------|--------|
| II.  | Modificar les dades personals             | Pàg. 4 |

VERSIÓ 2.0

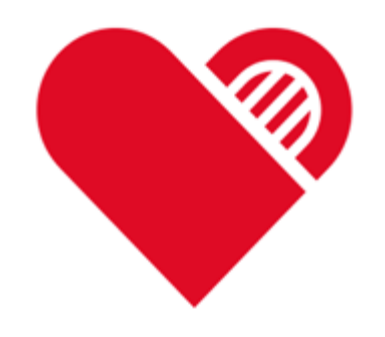

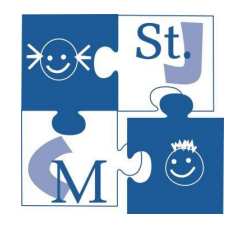

### 1- Entrar a la plataforma

Accediu al vostre navegador d'internet a través de l'adreça web de l'escola : Fundaciocordemariasantjosep.com.

Cliqueu sobre la plataforma Clickedu

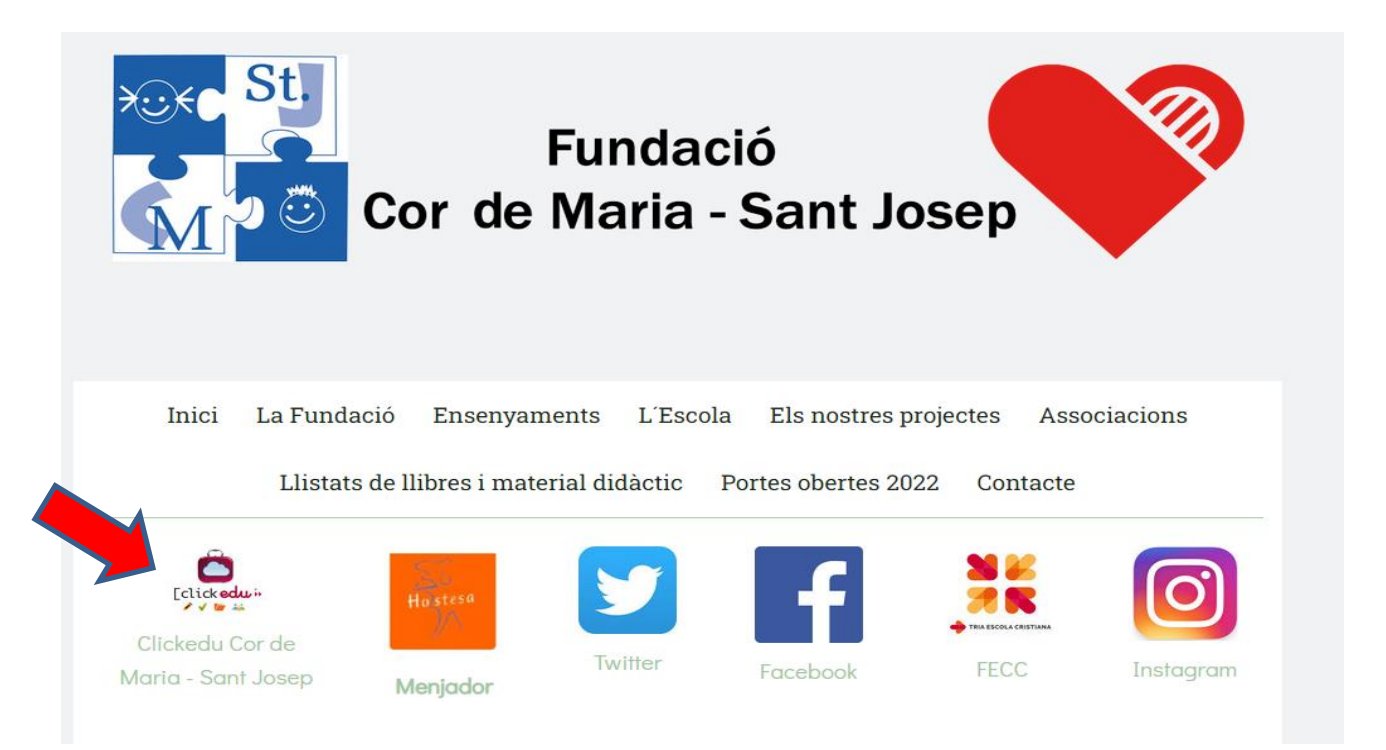

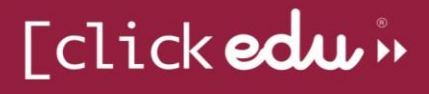

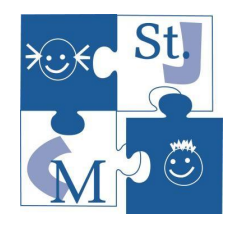

|   | [click edu.»<br>demo-class/ |
|---|-----------------------------|
|   | Iniciar sessió              |
| - | Nom d'usuari                |
| • | Contrasenya                 |
|   | Has oblidat la contrasenya? |
|   |                             |
|   |                             |

Introduïu <u>el vostre DNI</u> a Nom d'usuari. Cliqueu Has oblidat la contrasenya?

escriviu l'adreça electrònica a la qual està enllaçat el vostre usuari (on rebeu els correus de l'escola) i seleccioneu la casella *Actualment soc usuari de Clickedu i no en recordo la contrasenya*:

|   | बार 89<br>देख                                                                    |  |
|---|----------------------------------------------------------------------------------|--|
|   | Recuperar la contrasenya                                                         |  |
|   | Ti un plus, escrius l'adreça electrònica que tinguns introduida a la pistaforma: |  |
| _ | Actualment soc usuari de Clickedu i no recordo la meva contrasenya               |  |
|   | Envior                                                                           |  |
|   |                                                                                  |  |
|   | [clickedu»                                                                       |  |

\*Si us apareix un missatge dient-vos que l'adreça no es troba en el sistema o que hi ha dos usuaris amb la mateixa adreça, contacteu amb el centre perquè puguem resoldre-ho

# [click edu »

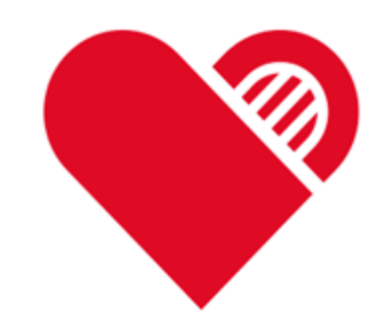

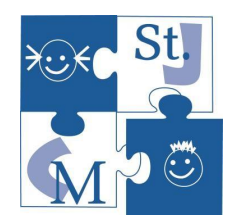

#### Si l'adreça coincideix\* amb la que hi ha a la vostra fitxa d'usuari, s'hi enviarà <u>un correu</u> <u>electrònic</u> amb un enllaç:

|                          | Recuperació de contrasenya                                                                         |  |
|--------------------------|----------------------------------------------------------------------------------------------------|--|
|                          | Benvolgut/da,                                                                                      |  |
|                          | Rep aquest correu perquè ha oblidat la contrasenya d'accés a Clickedu i en sol·licita una de nova. |  |
|                          | Les dades relacionades amb la seva petició són:                                                    |  |
|                          | Correu electrònic: XXXXXXX @xxxxx.com                                                              |  |
|                          | Nom d'usuari: XXXXXXXXXX indeferement.                                                             |  |
|                          | Si són correctes, segueixi el vincle que hi ha a continuació per generar una nova contrasenya.     |  |
| Generar nova contrasenya |                                                                                                    |  |
|                          |                                                                                                    |  |
|                          |                                                                                                    |  |

#### Si hi cliqueu, rebreu un nou correu amb la nova contrasenya:

#### Recuperació de contrasenya

Benvolgut/da,

Rep aquest correu perquè ha oblidat la contrasenya d'accés a Clickedu i en sol·licita una de nova.

Hem realitzat el canvi de contrasenya de forma correcta.

La seva nova contrasenya és:

Contrasenya: XXXXXX

Recordi que sempre pot canviar la contrasenya des de Clickedu.

Entrar a la plataforma

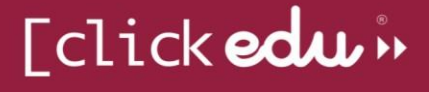

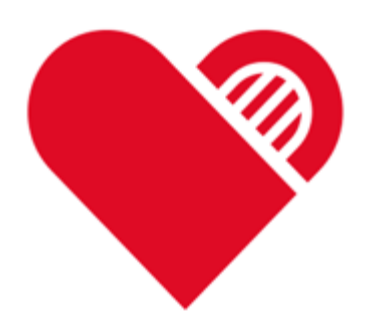

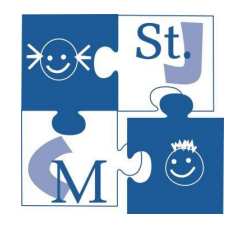

#### **2- Dades personals**

A la pestanya Dades personals podeu consultar les vostres dades i les del vostre fill.

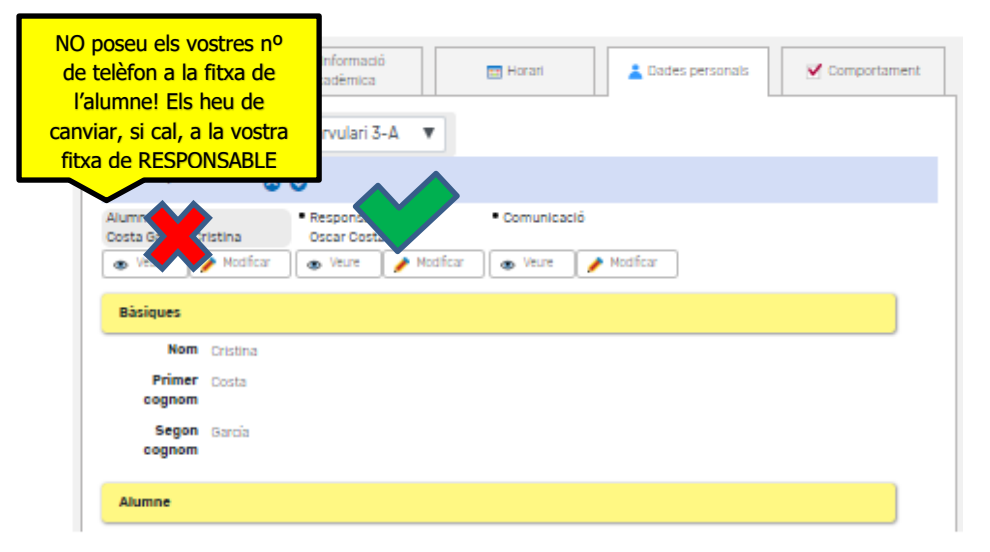

Les dades de comunicació són les que ens heu facilitat per utilitzar-les per contactar amb vosaltres, i són les que utilitza Clickedu per enviar comunicacions automàtiques, com ara correus electrònics, informació d'assistència, correus genèrics, etc.

L'alumne pot veure les dades dels dos responsables. Vosaltres no podeu veure les dades de l'altre responsable. <u>Cada responsable ha d'entrar amb el seu usuari i les seves contrasenyes i modificar, si cal, alguna dada.</u>

<u>Els canvis de dades bancaries s'han de fer directament per secretaria. Podeu enviar un</u> <u>correu al b7003288@xtec.cat</u>

Amb el botó *Modificar* podeu canviar les vostres dades per tal de corregir-les si estan malament o s'han d'actualitzar. Aquests canvis no seran efectius fins que nosaltres els validem. També podeu accedir a aquesta pestanya des de la pantalla inicial, clicant

🖶 Modificar dades

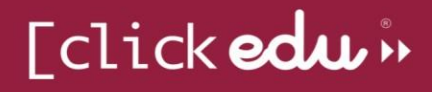